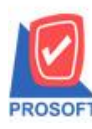

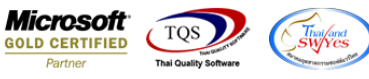

## ระบบ Sale Order

≽ ใบเสนอรากาสามารถใช้ทางลัดโดยการ Click Ctrl+F6 เพื่อเลือกกลังและที่เก็บให้เหมือนกันทุกรายการ

1.เข้าที่ระบบ Purchase Order → PO Data entry → ใบขอซื้อหรือใบสั่งซื้อ

| WINSpeed                                                                                                    |                           |                                 |                        |                             |                |                |                                                  |                                                         |                          |                            |
|----------------------------------------------------------------------------------------------------|---------------------------|---------------------------------|------------------------|-----------------------------|----------------|----------------|--------------------------------------------------|---------------------------------------------------------|--------------------------|----------------------------|
| ີງ ນ\$ນັກ ຫັວຂຢາຍ ຈຳກັດ<br>ອີງ-ອີ Enterprise Manager<br>ອີງ-ອີ Accounts Payable<br>ອີງ-ອີ Accounts Receivable<br>ອີງ-ອີ Accounts Incounts                                                                                                    | <b>S</b> 0                | Sales Or                        | der                    |                             |                |                | Database :<br>Branch :<br>Login :<br>Version: 10 | WINS_Demo<br>สำนักงานใหญ่<br>admin<br>).0.0931 Build or | Server :<br>2019-02-04 0 | : BALLEII\SQL2008<br>18:30 |
| Badget control Cheque and Bank Badget Cheque and Bank Badget Control Data Data | Inquiry                   | Estimate                        | 📝<br>ใบเสนอราคา        | ไป<br>อนุมัติใบเสนอ<br>ราคา | 📝<br>ใบสั่งจอง | 📝<br>ใบสั่งชาย | ไปได้<br>รับเงินมัดสำ                            | ไป<br>รับเงินมัดจำ<br>เครดิต                            | <b>ชาย</b> สด            | <b>ชายเชื่อ</b>            |
| Hulticurrency Petty Cash Prichase Order Sales Order Sales Order Sales Order                                                                                                    | ไข้<br>รับคีน,ลดหนี้<br>≡ | ไป<br>รับคืน,ลด<br>หนี้(เงินสด) | <b>ไป</b><br>เพิ่มหนี้ | SO<br>Export/Import         |                |                |                                                  |                                                         |                          |                            |
| SO Calendar<br>SO Reports<br>SO Analysis Reports<br>SO History, Statistics                                                                                                    |                           |                                 |                        |                             |                |                |                                                  |                                                         |                          |                            |
| Value Added Tax Consignment Messenger Management Inquiry                                                                                                    |                           |                                 |                        |                             |                |                |                                                  |                                                         |                          |                            |
| Company Manager Campaign Module Castomer Relationship Manage Job Cost downee Sustem                                                                                                    |                           |                                 |                        |                             |                |                |                                                  |                                                         |                          |                            |
| E Service Center                                                                                                    | -                         |                                 |                        |                             |                |                |                                                  |                                                         |                          |                            |

2.วิธีการ Copy รายการ เลือกรายการคลังและที่เก็บ ที่บรรทัคที่ 1 เมื่อเรียบร้อยให้ Clickไปยังบรรทัคสุดท้ายที่ต้องการ Copy จากนั้น Click Ctrl+F6 โปรแกรมจะ Copy รายการมาให้ทั้งหมด

| รัชลูกค้า ก-0002<br>เว็ลผู้ติดต่อ นายก                                                                                                    | ุบริษัท กรุงเทพะ                                                                                                    | งลิตเหล็ก จำกัด (ม  | ๅ <u></u> เลชที่<br>➡ ยืนรา<br>อ้างถึง | เอกสาร<br>คาภายใน (วัน)<br>i Estimate | QU6202-0000 | Qua<br>วันที่เอกสาร<br>Expire Date<br>I | 04/02/2562        |  |  |
|----------------------------------------------------------------------------------------------------|----------------------------------------------------------------------------------------------------|---------------------|----------------------------------------|---------------------------------------|-------------|-----------------------------------------|-------------------|--|--|
| กำหนดส่งของ                                                                                                    | เครดิต (วัน)                                                                                                    | รดิต (วัน) ชนส่งโดย |                                        |                                       |             | พนักงานขาย                              |                   |  |  |
| 04/02/2562                                                                                                    | 45 นางสาว วีรดา พลลักร                                                                                                    |                     |                                        |                                       |             |                                         |                   |  |  |
| No. รหัสสินค้า                                                                                                    | ชื่อสินค้า                                                                                                    | คลัง                | ที่เก็บ                                | หน่วยนับ                              | จำนวน เ     | าคา/หน่วย ส่วนลด                        | จำนวนเงิน 🔺       |  |  |
| 1 DM-001                                                                                                    | ผลไม้                                                                                                    | 01                  | 01                                     | กิโลกรัม                              | .00         | .00 20%                                 | .00               |  |  |
| 2 DM-002                                                                                                    | น้ำตาล                                                                                                    | 01                  | 01                                     | กิโลกรัม                              | .00         | .00                                     | .00               |  |  |
| 3 DM-003                                                                                                    | น้ำบริสุทธิ์                                                                                                    | 01                  | 01                                     | ลิตร                                  | .00         | .00                                     | .00               |  |  |
| 4 DM-004                                                                                                    | ผักกาดสด                                                                                                    | 01                  | 01                                     | กิโลกรัม                              | .00         | .00                                     | .00               |  |  |
| 5 DM-005                                                                                                    | เกลือ                                                                                                    | 01                  | 01                                     | กิโลกรัม                              | .00         | .00 10%                                 | .00               |  |  |
| 6 DM-006                                                                                                    | ผงปรุงรส                                                                                                    | 01                  | 01                                     | กิโลกรัม                              | .00         | .00                                     | .00               |  |  |
| 7 DM-007                                                                                                    | วัตถุกันเสีย                                                                                                    | 01                  | 01                                     | กิโลกรัม                              | .00         | .00                                     | .00 +             |  |  |
| Image: Second second second |                                                                                                    |                     |                                        |                                       |             |                                         | .00<br>.00<br>.00 |  |  |
| 월 Detail 🖻 More<br>New 🖪 Save 🕻                                                                                                    | The Section → Contract of the Section → Contract of the Section → | opy 🎒 Print         | <b>∏</b> +Close                        |                                       |             | รวมทั้งสิน                              | .00               |  |  |

(|-)